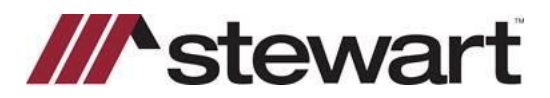

# **AFW File Search- Importing AFW Multi-Line Elements**

## **Overview**

This document introduces you to Importing Multi-Line Elements in AFW File Search.

## Import AFW Multi-Line Elements in AIM+

The **AFW File Search** feature gives you the ability to search for an AIM for Windows<sup>®</sup> (AFW) file and import its multi-line element (MLE) data into your AIM+ file. You can import the AFW data from either the **Documents** Data Entry Group within your AIM+ file or from the **AFW File Search** module (see below for more instruction).

**Note:** Importing the AFW data will replace and overwrite any data previously entered in an AIM+ document placeholder the AFW data is set up to import into.

## Import within the AIM+

### Steps

- 1. From the Documents Data Entry Group, click AFW Import.
- 2. From the **AFW File Search** screen, confirm the correct **AFW Database** is selected, enter specific criteria in the provided fields, and then click **Search**.

**Note:** The **Property Address** fields will default to the address of your AIM+ file, if entered. If searching by **PIN**, be sure to select the applicable **Legal Description Type** from the selection list.

|                                                                                                    |                           |           |                                                                                                    |                      | and the second second second second second second second second second second second second second second second | -10                        |  |
|----------------------------------------------------------------------------------------------------|---------------------------|-----------|----------------------------------------------------------------------------------------------------|----------------------|----------------------------------------------------------------------------------------------------|----------------------------|--|
| W Import                                                                                                    |                           |           |                                                                                                    |                      |                                                                                                    | (1)                        |  |
| eth .                                                                                                    |                           |           |                                                                                                    |                      |                                                                                                    |                            |  |
| APIr Dealtons                                                                                                    |                           |           | Detarter                                                                                                    |                      | _                                                                                                    |                            |  |
| All Please                                                                                                    |                           | 2         | Contraction in Streems                                                                                                    |                      |                                                                                                    |                            |  |
| P 18thard Seeth                                                                                                    | Rik Child                 |           | Latifiares fere                                                                                                    |                      | feet liene                                                                                                    | Feet Neme                  |  |
|                                                                                                    |                           | 210       | Intelligence Print                                                                                                    |                      | fairline.                                                                                                    |                            |  |
|                                                                                                    |                           | 100       | THE REAL PROPERTY OF THE PARTY OF THE PARTY |                      |                                                                                                    |                            |  |
|                                                                                                    | 1                         | - 776     |                                                                                                    |                      | - C                                                                                                    |                            |  |
|                                                                                                    |                           |           |                                                                                                    |                      |                                                                                                    |                            |  |
| Property Address                                                                                                    |                           |           |                                                                                                    |                      |                                                                                                    |                            |  |
| Augusty Address<br>Same Nuclear Stre                                                                                                    | et filmine.               |           | 04                                                                                                    | Tex                  |                                                                                                    | RealCole                   |  |
| Augusty Address<br>Seest Nurden Ste<br>[1021 [Rui                                                                                                    | et filene<br>er forg Thef |           | Oy<br>Physiological                                                                                                    | Teres (              |                                                                                                    | Postal Cade                |  |
| Angenty Address<br>Seven Number Stee<br>(1221 (Number Stee                                                                                                    | et fogne<br>anting Trail  | _         | City<br> Ph.gorida                                                                                                    | Teen [               | з                                                                                                    | Postal Cade                |  |
| Augenty Address<br>Same Nurden Stre<br>Total The<br>Same Description                                                                                                    | et lignes<br>bellung "hef | -         | City<br> Ph.gorida                                                                                                    | - 1998<br>  "Sease - | Э                                                                                                    | Foreit Code<br>[5] ["Into: |  |
| Augusty Address<br>Taxet Varidae Dis-<br>Taxet Varidae Dis-<br>Taxet Description<br>Logal Description<br>Logal Description                                                                                                    | e Nara<br>Milug Trat      |           | City<br>Phage-the                                                                                                    | - 100<br> 1000       | Э                                                                                                    | Poesd Cade                 |  |
| Angenty Address<br>Disent Variation<br>(1221) [Ter<br>Agent Description<br>Cognit Description<br>Statuto-source                                                                                                    | ethere<br>whog het        |           | City<br> Phogenetics                                                                                                    | 1000<br> "1000       | Э                                                                                                    | Possid Cade<br>[3] [*800   |  |
| Argenty Address<br>Same Facebon<br>(1227 ) For<br>Angel Description<br>Cognificaciants Tarr<br>Stationere Tarre<br>Stationere Tarre                                                                                                    | ethore<br>whog had        |           | Ch<br>Physein                                                                                                    | Tens                 |                                                                                                    | Point Cole                 |  |
| Argenty Address<br>Seen Transmission<br>Termination for<br>Argent Description<br>Cognition cognition Types<br>Statistication former<br>Statistication former<br>Statistication | e lana<br>antoig Tud      | (#        | Ch<br>Physein                                                                                                    | Term (               | 3                                                                                                    | Possi Cale                 |  |
| Argenty Address<br>Same Norder See<br>TET To True<br>aget Description<br>Cognificence See<br>Subdemon Ser<br>Valle F                                                                                                    | e lane<br>wilog Tel<br>3  | ia.<br>Fi | Chy<br>Physeith<br>San Process                                                                                                    | Term (               | Pass<br>Darty<br>RISE                                                                                            | Possi Cuie<br>[2] [*800    |  |

3. From the **AFW Search Results** screen, select the AFW file you want to work with, and then click **AFW Import MLEs.** 

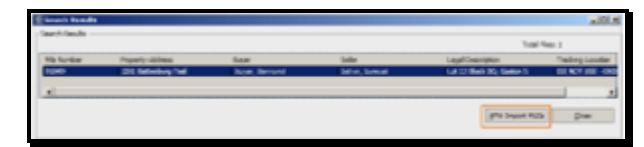

4. An **AFW Import** message displays verifying that the import process is complete. When finished, click **OK**.

The AFW multi-line element data will now be imported into your AIM+ File. See the **Working with Imported AFW Data** section below for important information.

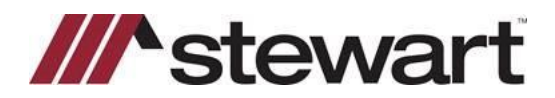

# **AFW File Search- Importing AFW Multi-Line Elements**

### **Import from AFW File Search Module**

You can search for and import an AFW file's multi-line element data from the **AFW File Search** module. To perform the AFW MLE import from the **AFW File Search** module, follow the steps below.

**Note:** AIM+ will not import the AFW data if you have the AIM+ file that you are importing into open using this method.

#### Steps

- 1. From the AIM+ menu bar, select Module and then AFW File Search or press Ctrl + F11.
- 2. From the **AFW File Search** screen, confirm the correct **AFW Database** is selected, enter specific search criteria in the provided fields, and then click **Search**.

Note: If searching by PIN, be sure to select the applicable Legal Description Type from the selection list.

| AT THE LOW REPORT                         |             |     | lie Number        |         |           |            |
|-------------------------------------------|-------------|-----|-------------------|---------|-----------|------------|
| animeters .                               |             |     |                   |         | _         |            |
| P wildcard Search                         | Kolt<br>Nak |     | ast/Business Name |         | Rest Name |            |
|                                           |             |     |                   |         |           |            |
|                                           |             |     | ad/baines Natio   |         | Paul Name | First Name |
|                                           |             | 120 |                   |         |           |            |
| gel Description<br>legal Description Type | -           |     |                   |         |           |            |
| Salon Name                                | -           | Lot |                   | Section | Phase     | -          |
|                                           |             | -   | State/Province    |         | Founds    |            |

3. From the AFW Search Results screen, select the AFW file you want to work with and then click AFW Import MLEs.

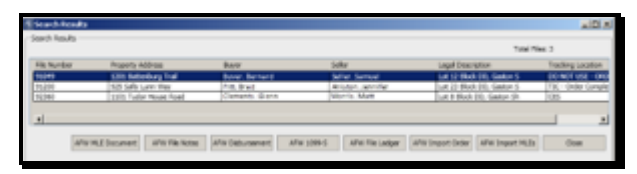

4. From the **AFW Import** pop-up, enter the AIM+ File number you wish to import the multi-line elements into in the **Destination AIM+ File Number** field and click **Import.** 

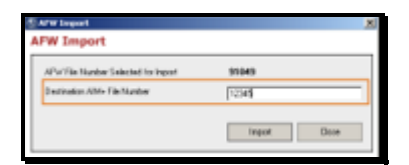

- 5. A confirmation message displays stating the import process is complete. Click **OK** to continue.
- 6. Click **Close** to close out of the **AFW Search Results** screen.

The AFW multi-line element data will now be imported into your AIM+ File. See the **Working with Imported AFW Data** section below for important information.

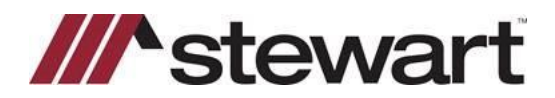

# **AFW File Search- Importing AFW Multi-Line Elements**

### Working with Imported AFW Data

Imported AFW multi-line element data will either go to specific AIM+ document placeholders defined in your database setup or into the **AFW Multiline Data** document. It is a best practice open up both the **AFW Multiline Data** document and the document(s) you wish to work with in the Document Editor.

#### Data Imports into Specific AIM+ Placeholder

Your database may be setup to import the AFW data into specific AIM+ document placeholders. For example, your AFW multi-line elements Exceptions, Easements, Minerals, and Other Exceptions may all be mapped to the Exceptions placeholder in AIM+. In this instance, you will see the imported AFW data in the document placeholders when you open your AIM+ document.

**Note:** You may be required to edit your document to correct auto-numbering and spacing errors or to change the order the imported data displays.

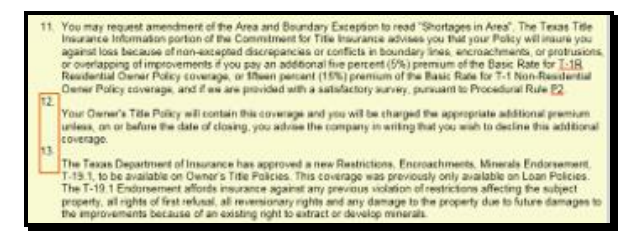

**Note:** If an AFW multi-line element is not mapped to an AIM+ document placeholder, it will import into the **AFW Multiline Data** document (see the **Data Imports into the AFW Multiline Data Document** section below for more information).

#### Data Imports into the AFW Multiline Data Document

If an AFW multi-line element is not mapped to an AIM+ document placeholder, it will import into the **AFW Multiline Data** document. In this instance you will need to open up both the **AFW Multiline Data** document and the AIM+ document(s) you will need to work with in the Document Editor.

The AFW multi-line element data will be preceded with the name of the imported multi-line element. You can then copy the AFW data from the **AFW Multiline Data** document and paste it into the desired AIM+ document placeholder.

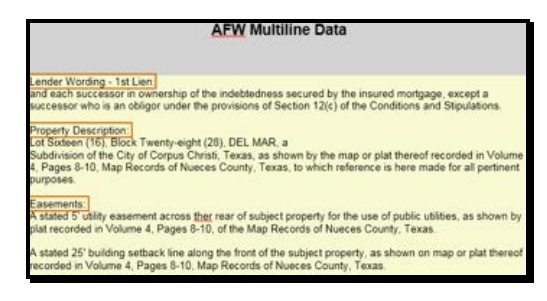